# **WING Firmware Update**

## Version 1.13 - (13 March 2023)

WING 콘솔 펌웨어 업데이트 1.13.6 은 많은 기능 개선, 새로운 기능 및 버그 수정을 제공합니다.

참고: fw 1.13 에는 원격 제어 API 에 변경 사항이 있으므로 최신 앱 버전과 함께 사용해야합니다. WING CoPilot 모바일 앱 최소 버전 1.12 및 PC/Mac/Linux 용 WING-EDIT 애플리케이션 1.0 입니다. 이전 CoPilot 버전은 WING fw 1.13 이상과 완전히 호환되지 않습니다.

참고: Fw 1.13 은 현재 이전 채널, FX 및 라우팅 프리셋을로드 할 수 없습니다. 다음 버전에서 다시 구현 될 예정입니다.

참고: Fw 1.13 은 HA 원격 제어 및 스테이지 박스의 A 및 B 포트 모두에서 WING 사용을 지원하기 위해 스테이지 박스 펌웨어 업데이트가 필요합니다. 이 업데이트는 다음 몇 주 안에 출시될 예정이며 그 때까지는 스테이지박스 A-포트에서만 WING 을 사용하는 것이 좋습니다. A 및 B 포트에서 X/M32 시리즈 제품을 사용하는 것은 문제가 없습니다.

저희 개발팀은 고객의 제안에 빠르게 대응하고, 개선 및 새로운 기능으로 귀하를 놀라게하려고 열심히 노력하고 있습니다. behringer.com 의 WING 제품 페이지를 가끔 방문하여 업데이트를 확인하십시오. 최신 펌웨어를 다운로드하고 설치하면 WING 의 모든 잠재력을 발휘할 수 있습니다.

### **New Features**

- USB 호스트 속도 우선순위 구현 (Full Speed, High Speed)
- 스냅샷, 쇼 및 재생 목록에 대한 완전히 새로운 저장 구조 구현
- USB 레코더 페이지에 재생 목록이 있는 새로운 페이지 구현 ('모두 추가'로 새로운 재생 목록을 빠르게 생성하고 채울 수 있음)
- Custom Control 버튼을 사용하여 전송 보기 활성화
- 전역 오토믹스를 활성화하는 Custom Control 버튼 활성화
- 새로운 DCA/MGRP 할당 방법 (#D1..#D16, #M1..#M8 의 고정 이름 사용), 그룹 이름은 더 이상 태그용으로 사용되지 않음
- SOLO 버스를 매트릭스 직접 입력으로 사용 가능한 간단한 샤우트 믹서로 구현
- 메인 1-4 로의 모든 센드에 대한 프리페이더 옵션
- 스테레오 딜레이에 대한 1/4 지연 요소 추가
- 글로벌 오토믹스 활성화 스위치 (x/y)
- 새로운 Sends-on-faders gui 페이지

- 헤드앰프 원격 제어 구현 (AES50)
- 소스 표시 및 사용자 정의 동기화 (AES50)
- TCP 원격 제어 비활성화 스위치 (모든 매개변수를 읽기 전용으로 설정) 버그 수정 (1.13.5 까지)
- TAP 인디케이터 레이블 위치 업데이트
- 새로운 메인보드 및 wing-live 리비전 지원
- FX 페이더에 대한 SEL 백라이트 활성화
- Exciter SOLO 를 DRY 로 이름 변경
- 매트릭스 모노 상태가 개요 화면에 표시되지 않았던 문제 해결

## **Bug Fixes up to 1.13.5**

- TAP 지시등 라벨 위치 업데이트
- •새로운 메인보드 및 Wing-Live 리비전 지원
- FX 페이더 SEL 백라이트 활성화
- Exciter SOLO 을 DRY 로 이름 변경
- 매트릭스 모노 상태가 개요 화면에서 보이지 않았음
- OSC 가 노이즈 모드 일 때 주파수 제어 제거
- Winglive 배터리 상태가 보이지 않았음
- FX 가 선택되지 않은 상태에서 인서트를 사용할 때 Aux EQ 가 더 이상 바이패스되지 않음
- fw 업데이트 기능 사용시 오류 가능성 (빈 OS 파티션으로 컨솔 나감)
- USB MIDI 케이블 메시지 누락
- 조각난 IP 패킷 어셈블리 버그
- 출력 박스 클립 인디케이터에 작은 빨간 선이 지속됨
- TCP 재전송 버그 (무선 리모컨과 주로 연결 끊김 가능성 있음)
- 동적 스테이지 연결 라우팅
- Automix 페이지 리프레시
- Source 사용 (하이라이트는 모든 라우팅을 사용함)

© Music Tribe Global Brands Ltd. All rights reserved.

All information in this document is subject to change without any further notice.

#### musictribe.com

behringer.com

## Notes:

기존 이전 버전 스냅샷은 로딩할 때 자동으로 변환됩니다. 속도를 높이기 위해 다시 저장하는 것이 좋습니다. 버전 8 스냅샷은 이전 펌웨어와 완전히 하위 호환되지 않습니다.

## USB 스틱에서의 펌웨어 업데이트:

- 1. behringer.com 에서 FW 업데이트를 다운로드하고 FAT 로 포맷된 USB 스틱에 저장합니다.
- 2. USB 스틱을 WING 의 상단 패널 USB 포트에 연결합니다.
- 3. SETUP/GENERAL 페이지를 열고 화면 왼쪽에 있는 UPDATE 아이콘을 탭합니다.
- 4. 파일 브라우저가 화면에 나타나며 fw 업데이트가 위치한 곳으로 이동할 수 있습니다.
- 5. 올바른 FW 업데이트 파일을 선택하고 UPDATE 를 탭합니다.
- 6. 업데이트 설치가 완료되면 콘솔을 재부팅하라는 메시지가 나타납니다.
- 전원을 끄고 다시 켜는 방법이나 SETUP/SHUTDOWN 을 선택하고 HOME 버튼을 누르면서 SETUP 버튼을 눌러 콘솔을 재부팅할 수 있습니다.
- 8. SETUP/GENERAL 화면 왼쪽의 펌웨어 버전을 확인하여 업데이트가 성공적으로 수행되었는지 확인합니다.

## USB Stick 없이 업데이트 하는 방법:

- 1. 인터넷 연결이 가능한 WING 과 연결된 컴퓨터에서 웹 브라우저를 엽니다.
- 2. behringer.com 에서 "Downloads" 페이지로 이동합니다.
- 3. "WING Firmware Update"를 찾아 다운로드합니다.
- 4. 다운로드 한 파일을 압축 해제하고, 압축 해제 된 파일들을 모두 새로운 폴더에 복사합니다.
- 5. WING 과 컴퓨터를 이더넷 케이블로 연결합니다.
- 6. WING 을 부팅하고, IP 주소를 확인합니다. (SETUP / NETWORK 페이지에서 확인 가능합니다.)
- 7. 복사한 폴더에서 "WING\_Live\_Update.html" 파일을 엽니다.
- 8. IP 주소를 입력하고 "Connect" 버튼을 클릭합니다.
- 9. "Select File" 버튼을 클릭하고 다운로드 한 업데이트 파일을 선택합니다.
- 10. "Update" 버튼을 클릭하고 업데이트가 완료될 때까지 기다립니다.
- 11. 업데이트가 완료되면, WING 콘솔을 다시 부팅합니다. (SETUP / SHUTDOWN 페이지에서 "REBOOT" 버튼을 클릭하거나, SETUP 버튼을 누른 상태에서 HOME 버튼을 함께 누르면 됩니다.)
- 12. 업데이트가 성공적으로 완료되었는지를 확인하기 위해, SETUP / GENERAL 페이지에서 왼쪽에 있는 Firmware 버전을 확인합니다.

참고: WING 은 항상 OS 드라이브에서 가장 최근의 펌웨어로 부팅됩니다. 그러나 이전 펌웨어 파일을 삭제하거나 하위 폴더로 이동하는 것이 좋습니다.

All information in this document is subject to change without any further notice.